## 已完成決行之電子公文送總檔案室

公文辦理→待辦區,將已完成決行之公文,如下畫面:公文文號之前會出現【決】字

| 🖏 SPEED     |         |       |     |        | 德明 | 科大 💄   | (代)文書組 - 范 | 桂榛 2 ▼ | ₹ 系統訊息      | ø  | 創簽/創稿 | Q 綜合查詢 | <b>訪</b> 電子公 | 佈欄 し | ) 登出 |
|-------------|---------|-------|-----|--------|----|--------|------------|--------|-------------|----|-------|--------|--------------|------|------|
| 📑 我的設定 🔷 🗸  | - 待勞    | き 🕐 🕕 | Ŕ   | 許辦區 (2 |    | 創簽/創稿查 | E詢 送件打     | 曲回 分1  | 會中公文 🕕      |    |       |        |              |      |      |
| 🗎 總收文作業 🖌 🗸 |         | 登記桌   | 彭   | 2定流程   | 改  | 分併     | 文 解併       | 轉紙本簽核  | 決行歸檔語       | 註記 | 送發文   | 送歸檔    | 專貼電子公布欄      | n n  | ~    |
|             | 常       | 用流程編  | 進護  | 回承親    | ŧ  |        |            |        |             |    |       |        |              |      |      |
| 公文辦理 个      | 1=      | 0     | 文   | 速      | 密  | 併決     | ◆ 公文文号     | ę      | 主旨          |    | 承辦單位  | 承辦人員   |              | 來文單位 |      |
| 待簽收         | 1       | 0     | 収   | ~~     |    |        | 11100090   | 14 (線) | 有關實校申請繳錄    | 肖並 | 總務處   | 范桂榛(文) | 書組)          | 教育部  | *    |
| 待辦區         | 待辦區 2 🗹 |       | Î۱) |        |    | 決      | 11100090   | 31 (線) | 擬製發111學年度各類 |    | 總務處   | 范桂榛(文  | 書組)          |      |      |
| 送件抽回        |         |       |     |        |    |        |            |        |             |    |       |        |              |      |      |
| 分響中公文       |         |       |     |        |    |        |            |        |             |    |       |        |              |      |      |
| 温知區         |         |       |     |        |    |        |            |        |             |    |       |        |              |      |      |
| 起蹤區         |         |       |     |        |    |        |            |        |             |    |       |        |              |      |      |

樣·點選【<mark>決行歸檔註記</mark>】•

2. 點選進入【決行歸檔註記】畫面,決行類別\*選擇【存查】後按下【存檔】。

|               | TO LE MART                |       |                           |            |
|---------------|---------------------------|-------|---------------------------|------------|
| 公文文號          | 1110009031                | 分類號*  | 50399 (總務類/文書及檔案管理/其他,3年) | . <b>.</b> |
| 決行類別*         | ○ 發文 ○ 存査 □ 取消決行          | 案次號*  | 1 - 其他                    | •          |
| 决行人員 <b>*</b> | 2010-秘書室 章秀秀<br>□ 只顧示停用人員 | 保存年限* | 3年                        |            |
|               | 可                         | 媒體型式* | 硬式磁碟                      | •          |
| 批核意見*         |                           | 數量*   | 1 / 件 🔹                   |            |
|               | 藏師                        |       |                           |            |
| 決行日期*         | 111/09/05 8:40 上午 🚦 🎯     | 備註    |                           | ,          |

- 🗙 取消 📄 存檔
- 3. 如需查看附件資訊,或者增加附件電子檔,請點選【附件資訊】頁籤,在【功能】選項

點選就可以進入編修畫面。

| 決行歸 | 檔註記              |            |          |          |          |      |    |      |     |      |      |
|-----|------------------|------------|----------|----------|----------|------|----|------|-----|------|------|
| 決行聲 | <b>署檔註記</b> 附件資訊 |            |          |          |          |      |    |      |     |      |      |
| j≡  | 功能               | 公文文號       | 原檔案名稱    | 附件名稱     | 附件說明     | 媒體型式 | 數量 | 計量單位 | 附件號 | 附件種類 |      |
| 1   | ľ                | 1110009031 | 附件一111各類 | 附件一111各類 | 附件一111各類 | 硬式磁碟 | 1  | 件    |     | 會簽附件 | ^    |
| 2   | Ø                | 1110009031 | 附件二111聘書 | 附件二111聘書 | 附件二111聘書 | 硬式磁碟 | 1  | 件    |     | 會簽附件 | - 11 |
|     |                  |            |          |          |          |      |    |      |     |      |      |
|     |                  |            |          |          |          |      |    |      |     |      |      |

4. 進入【附件資訊】頁面後,請再次確認附件電子檔→按下【存檔】。

出現【送歸檔】功能鍵。

| 決行歸檔註記           |                                                                                             |          |                |           |
|------------------|---------------------------------------------------------------------------------------------|----------|----------------|-----------|
| 決行歸檔註記           | 附件資訊                                                                                        |          |                |           |
|                  |                                                                                             |          |                | *         |
| 首頁               | ▲ 上一頁 1 下一頁 → 末頁                                                                            |          |                | 顯示條目1-2共2 |
| 公文文號             | 1110009031                                                                                  | □ 附件不歸檔  |                |           |
| 14 /4- 30 TD+    | 附件一111各類委員會表格(表一及表二)                                                                        | 抽存預定歸還日期 | YYY/MM/DD      | 6         |
| 的作品化的            | 詞庫                                                                                          | 抽存實際歸還日期 | YYY/MM/DD      | 8         |
| 附件電子檔案名          | 稱                                                                                           | 附件存放位置   |                |           |
|                  |                                                                                             | 야지 우리.   | ◎ 陳文彬訂 ○ 不随文批訂 |           |
|                  | 請將備架拖至此或者                                                                                   | 反山 / ] 斗 |                |           |
|                  | 選擇權                                                                                         |          |                |           |
| .png,.jpg,.pdf,. | 接受格式:<br>tīī,tīīī,odt,ods,odp,xls,xlsx,docx,pbt,pptx,rar,zip,.7z,.bt,di,.csv,xml,set,g<br>f |          |                |           |
| 6444-444         | · 《新天皇会主法/主_ T                                                                              |          |                |           |
| M234-111         |                                                                                             | _        |                | ★ 取消 🖹 存檔 |

5. 請再次確認已決行之電子公文狀態,是否為已更新為【決存】,按下右上角【...更多】,

|               | , 11-41 <b>a</b> | - / 5 / 5( |      |   |       |      |     |       |                |          |            |                |        |
|---------------|------------------|------------|------|---|-------|------|-----|-------|----------------|----------|------------|----------------|--------|
| SPEED         |                  | 窃          | 惠明科大 | 2 | 文書組   | - 方郁 | 棻 2 | - 📬   | 系統訊息 🗾         | 創簽/創稿    | Q 綜合查詢     | <b>計</b> 電子公佈相 | () 登出  |
| <b>日</b> 我的設定 | ~ 1              | 待簽         | を 🕐  | ŕ | 与辦區 🤇 | 2    | 創簽  | /創稿查詢 | 送件抽回           | 分會中      | 公文 🕕       |                |        |
| 🗃 總收文作業       | ~                |            | 登記桌  | 彭 | 设定流程  |      | 改分  | 併文    | 解併 轉紙          | 低本簧核     | 決行歸檔註記     | 送發文            | ••• 更多 |
| ↔ 登記桌作業       | ~                | 1          |      | 文 | 速     | 密    | 併   | 決     | ◆ 公文文號         | 主目       | i i        | 承辦單位           | 承辦人員   |
| 會 公文辦理        | ^                | 1          | 0    | 創 |       |      |     | 決存    | 1110000001 (線) | <b>A</b> | 敬陳110年12月份 | 總務處            | 方郁棻(文書 |
| 公文辦理          | ^                | 2          |      | 創 |       |      |     |       | 1110000679 (線) | 電子       | 公文測試用      | 總務處            | 方郁棻(文書 |
| 待簽收           |                  |            |      |   |       |      |     |       |                |          |            |                |        |
| 待辦區           |                  |            |      |   |       |      |     |       |                |          |            |                |        |

6. 選擇要送歸檔的公文,在小方框內勾選後,按下【送歸檔】→公文即歸入總檔案室。

| SPEED       |   | â    | 唐明科大 | 2  | 文書組   | - 方郁 | 棻 2 |      | 系統訊息 🗾 1       | 創簽/創稿 | I Q 綜合查詢     | 討 電子公佈 | 欄 ひ登出  |
|-------------|---|------|------|----|-------|------|-----|------|----------------|-------|--------------|--------|--------|
| <b>我的設定</b> | ~ | 待簽   | E收 Օ | (待 | ·辦區 ( | 2    | 創簽  | 創稿查詢 | 送件抽回           | 分會中   | □公文 <b>0</b> |        |        |
| ■ 總收文作業     | ~ |      | 登記桌  | 設  | 定流看   | Z    | 改分  | 併文   | 解併 轉紙          | 本簧核   | 決行歸檔註記       | 送發文    | ~      |
| ☆ 登記桌作業     | ~ | 送    | 歸檔   | 常用 | 流程維   | 主護   | 回承  | 辦    |                |       |              |        |        |
| 🚔 公文辦理      | ^ |      |      |    |       |      |     |      |                |       |              |        |        |
| 公文辦理        | ~ | j≡ , |      | 文  | 速     | 密    | 併   | 決    | ◆ 公文文號         | 主     |              | 承辦單位   | 承辦人員   |
| 待簽收         |   | 1    |      | #  |       |      |     | 決存   | 1110000001 (線) | A     | 敬陳110年12月份   | 總務處    | 方郁棻(文書 |
| (tm)        |   | 2    |      | 21 |       |      |     |      | 1110000679 (線) | 電     | 子公文測試用       | 總務處    | 方郁棻(文書 |
| 侍辦區         |   |      |      |    |       |      |     |      |                |       |              |        |        |

※因應電子公文系統編目檔管之流程,創簽創稿的電子公文如以<u>紙本方式進行校內用</u> <u>印流程</u>,經主管核准決行後,須將簽呈正本送至文書組存查</u>,如須由<u>其他行政單位存</u> 查正本簽呈,請協助將公文影本乙份送至文書組,並請於影本註記正本公文存查之單 <u>位名稱</u>,公文附件請以電子檔方式上傳</u>至電子公文系統存檔。